## DEFENDER

### **NVECTECH**

Manual for the thermal imaging device

## CONTENT

| INTRODUCTION                                                                                                    | 2                                             |
|----------------------------------------------------------------------------------------------------|-----------------------------------------------|
| FEATURES   Detection range   Application scenarios   Warning   Package content   Charging   Buttons   Lenses settings   Pseudo colors pallete   Al Range - finder | <b>3</b><br>4<br>4<br>5<br>6<br>7<br>7        |
| TOP MENU                                                                                                    | 8                                             |
| MAIN MENU   Joystick   Image   Reticle   WLAN+File   Settings   Sensors   System                                                                                  | <b>11</b><br>11<br>12<br>12<br>12<br>13<br>13 |
| APPLICATION                                                                                                    | 14                                            |
| SPECIFICATION                                                                                                    | 15                                            |

## INTRODUCTION

#### **DEVICE DESCRIPTION**

NVECTECH Defender: the highest quality in the world of thermal imaging technologies.

Especially for the defenders of Ukraine, the company NVECTECH Ukraine has created a thermal imaging device Defender. It is fully optimized to work in difficult conditions and is equipped with with advanced technologies. It is a benchmark in the world of thermal imaging technology.

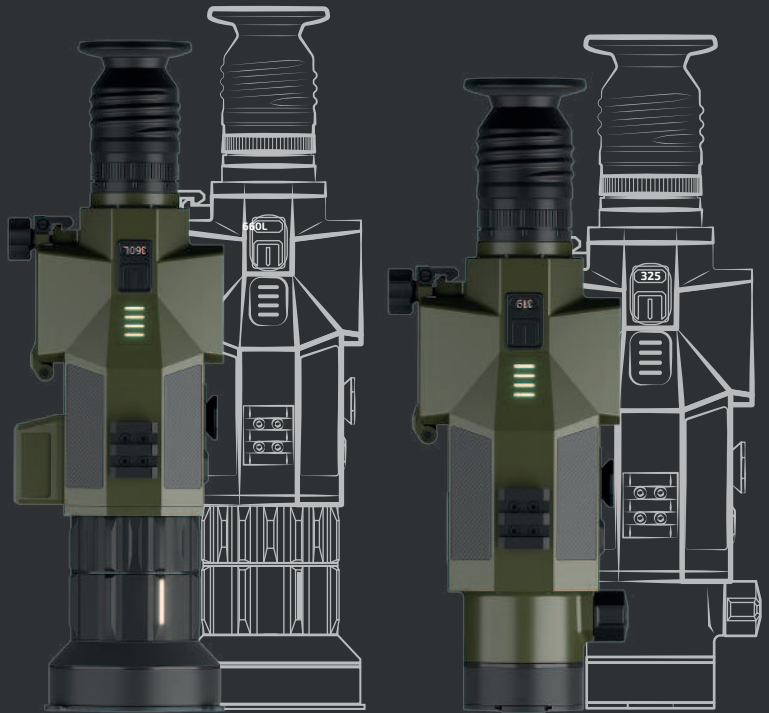

#### UKRAINE

## **FEATURES**

The body is made of aviation aluminum alloy housing: Impact resistance 10000J.

> Height and temperature sensors: Additional analysis of the of the environment.

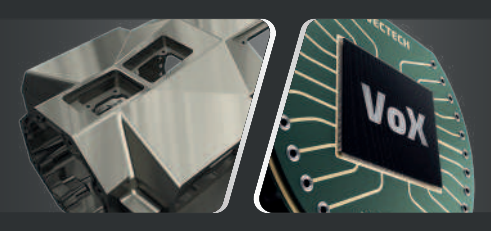

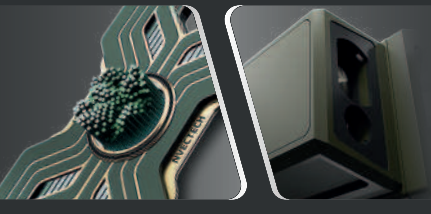

**The new most sensitive sensor <20mK (384x288px, 640x512px)** Even faster, even more sensitive.

Rangefinder 1200m: Multifunctional rangefinder.

The software is based on Al: Thanks to more than five sensors

the device adapts itself to the needs of the user.

#### Wide range of lenses:

19 мм – 1200 м; 25 мм – 1500 м; 35 мм – 2000 м; 20-60 мм – 3400 м.

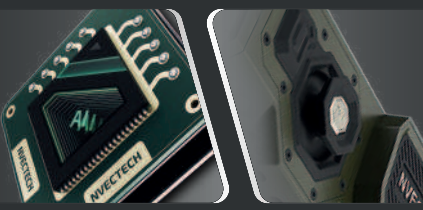

**User-friendly controls:** Durable, comfortable and sensitive.

## The latest lenses with double focus:

Allows you to clearly see more more distant objects.

#### **DETECTION RANGE**

| LENS F RA | INGE M                                                           |                                                                         |
|-----------|------------------------------------------------------------------|-------------------------------------------------------------------------|
| 0.2M      | 19 <b>150</b><br>25 <b>195</b><br>35 <b>260</b><br>60 <b>500</b> |                                                                         |
| *         | 19 <b>215</b><br>25 <b>270</b><br>35 <b>390</b>                  | Focal length 19-60mm                                                    |
| 0.3M      | 60 900                                                           | The figure below shows                                                  |
| -         | 19 <b>250</b><br>25 <b>470</b>                                   | properties fo the reticle<br>with different lenses.                     |
| 0.5M      | 35 650                                                           | Data is based on                                                        |
| 3         | 19 <b>480</b><br>25 650<br>35 9                                  | a boar 0.7 m, a wolf 0.5 m,<br>a rabbit 0.3 m and<br>a bird 0.2 m high. |
| 0.7M      |                                                                  | 60 <b>1280</b>                                                          |
| i         | 19                                                               | 200<br>25 <b>1500</b>                                                   |
| U.        |                                                                  | 35 2000                                                                 |
| 1.8M      |                                                                  | 60 <b>3400</b>                                                          |

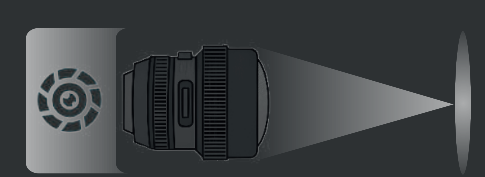

#### WARNING

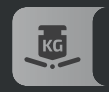

Avoid hard objects

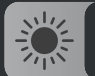

Do not point the lens directly at the sun or high-temperature light sources

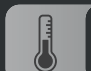

Do not overuse the device cold or hot environment

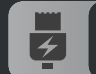

Charge the battery once every three months when it was not in use

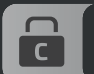

Make sure the Type-C cover is tight closed in the water environment

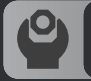

Do not disassemble or modify the device in any way

#### **APPLICATION SCENARIOS**

Observation of animals Adventures in nature Protection of law and order Emergency search and rescue

#### **PACKAGE CONTENT**

# USB 0

ONE DEFENDER DEVICE

TWO VIEWERS (BASIC AND CAT'S EYE)

CHARGING

Before using the battery should be fully charged before use.

Note: To charge the battery the kit includes a charger

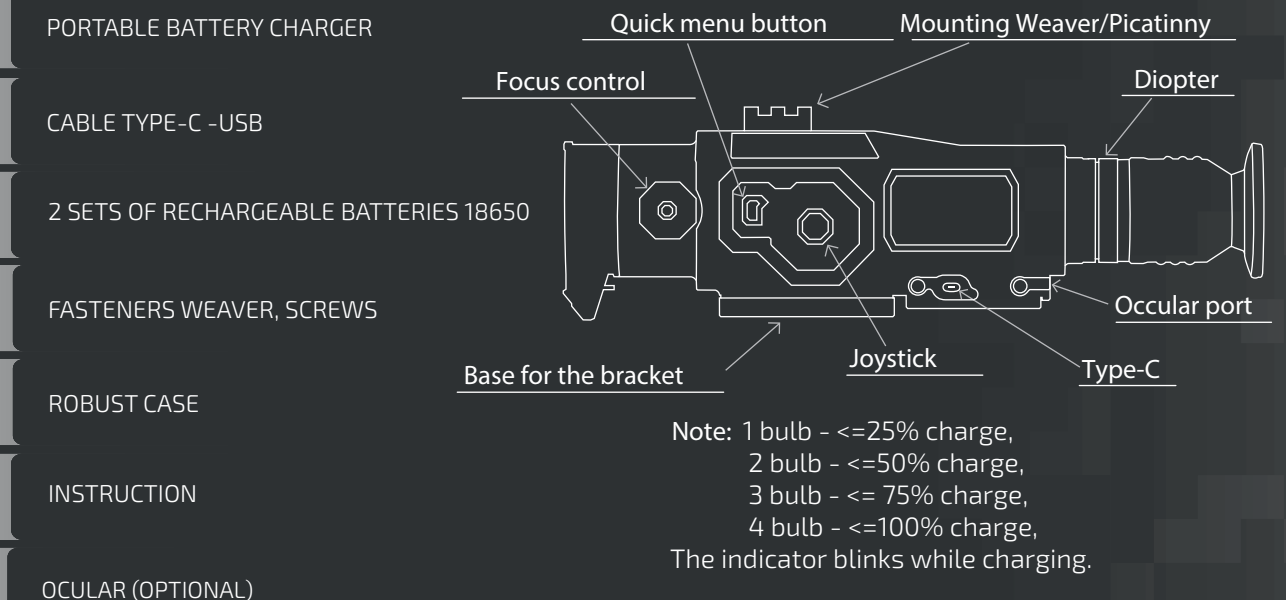

#### BUTTONS

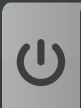

ON/OFF Hold for 3 seconds to turn on/off. Press to enter/exit standby mode Double-click to restart the matrix (shutter)

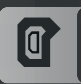

QUICK MENU BUTTON Click to access the quick menu functions

TILT THE JOYSTICK TO THE LEFT Color palette selection

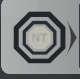

TILT THE JOYSTICK TO THE RIGHT «Picture-in-picture» function

Ô

TILT THE JOYSTICK UPWARDS Hide/show information panel

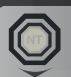

TILT THE JOYSTICK DOWN On/Off Compass

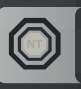

PRESS THE CENTRE OF JOYSTICK

 ${\it On/Off.}\ Gyroscope\ (without\ LRF)\ |\ Target\ coordinates\ On/Off$ 

**QUICK MENU** Hide/Show information panel

▣

On/Off Compass

P

Determining the target coordinates

Color palette

0n/0ff PIP

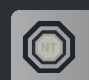

PRESS THE CENTRE OF JOYSTICK Single click - take a photo, double click - take a video

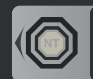

TILT THE JOYSTICK TO THE LEFT On/Off Ballistic calculator

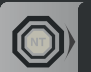

TILT THE JOYSTICK TO THE RIGHT On/Off Rangefinder (AI or LRF)

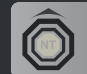

TILT THE JOYSTICK UPWARDS Zoom in⊕

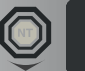

TILT THE JOYSTICK DOWN

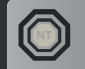

PRESS THE CENTRE OF JOYSTICK On/Off Gyroscope

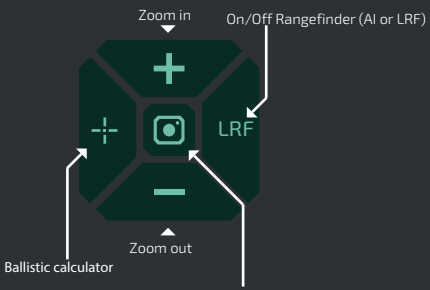

Photo-video

#### **PSEUDO-COLORS PALLETE**

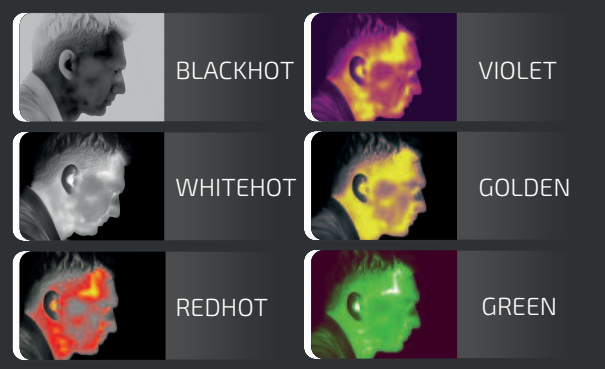

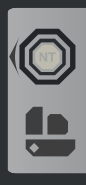

#### RIGHT JOYSTICK PRESS

Changes the pseudo-color to the following

Pseudo-color palette label

#### ADJUSTING LENSES

#### Diopter adjustment

Adjust the position by looking through the eyepiece eyepiece diopter level to optimize sharpness image on the AMOLED display.

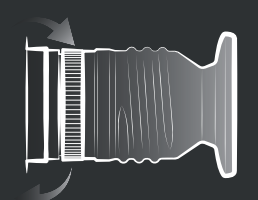

#### **AI RANGE-FINDER**

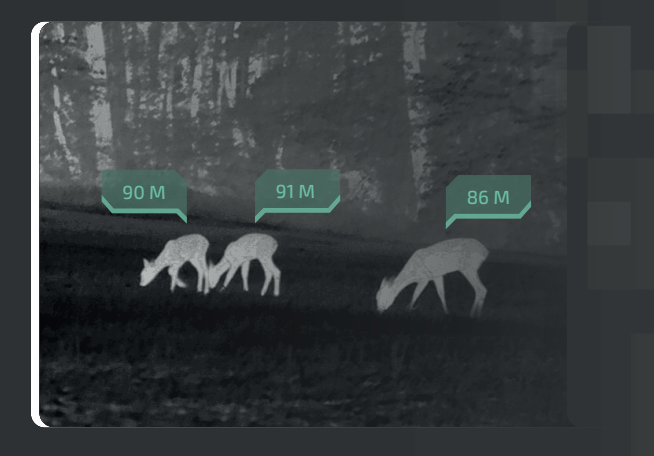

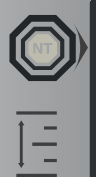

#### LEFT JOYSTICK PRESS Acnivate Al Range-finder function

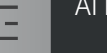

AI Range-finder label

#### Focus

Adjust the lens focus manually.

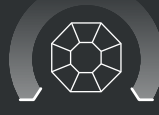

## **MAIN INFO BAR**

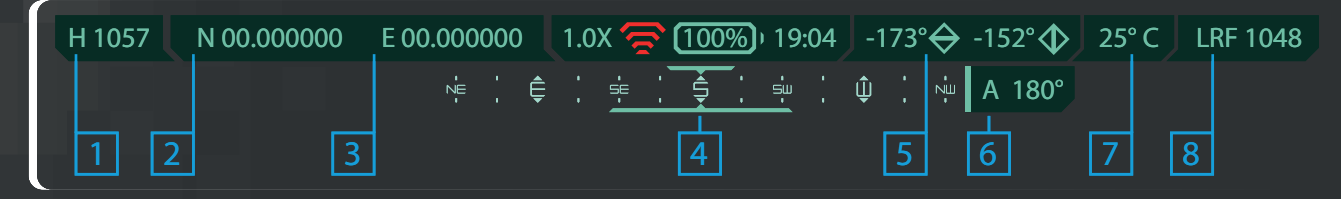

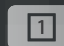

GPS H - Height above sea level in meters.

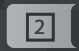

GPS N - North coordinate.

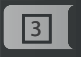

GPS E - East coordinate.

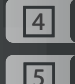

Vertical and horizontal tilt

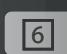

Azimuth is always displayed when compass is on

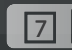

Temperature

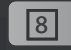

LRF data

Time.

Compass

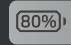

Battery charge level.

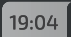

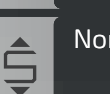

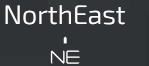

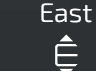

Ê

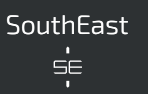

South Ĵ

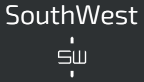

West Û

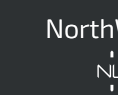

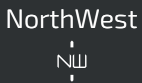

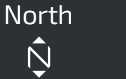

Ŵ

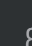

## **TOP MENU BAR**

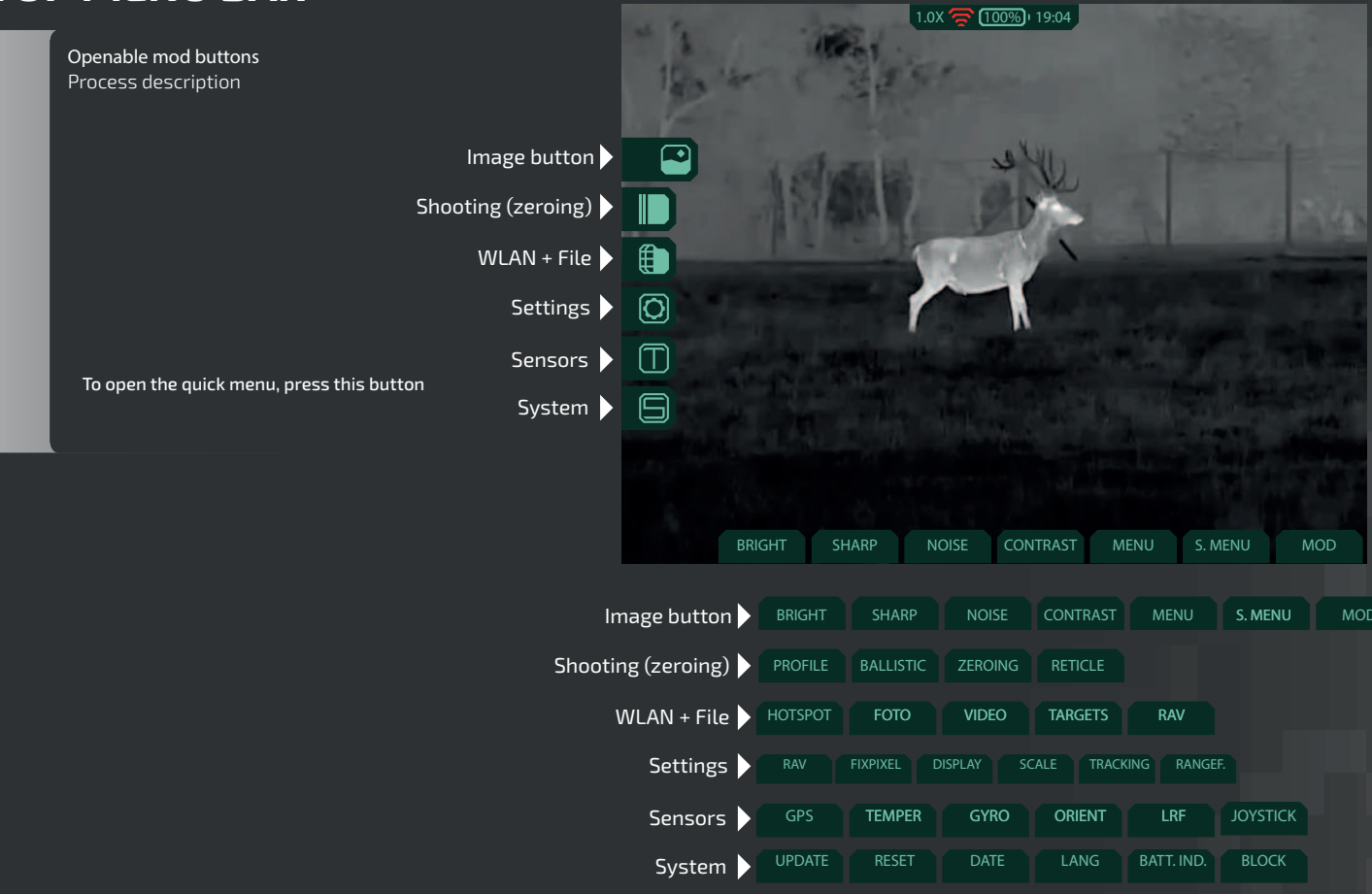

## **IN MENU DESCRIPTION**

IMAGE BUTTON

Description of the functions of the Picture menu

BALISTIC CALCULATOR Description of the functions of the Ballistic Calculator menu

WIRE + FILE Description of the functions of the "Wire + File" menu

SETTINGS Description of the functions of the Settings menu

SENSORS Description of the "Sensors" menu functions

**SYSTEM** Description of the System menu functions

## MAIN MENU

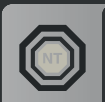

CENTRAL JOYSTICK DOUBLE PRESS To enter the menu settings.

Note: select by moving the lever and short press the lever to confirm the selection.

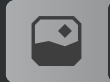

IMAGE Thermal image processing settings.

RETICLE Adjusting the reticle properties.

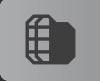

WLAN+FILE Wireless connection and saved files.

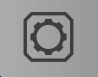

SETTINGS General settings of monocular.

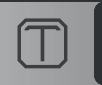

SENSORS Monocular sensor settings.

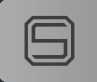

SYSTEM Basic settings and system lock.

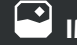

IMAGE Thermal image processing settings.

BRIGHTNESS Brightness of the picture.

SHARPNESS Sharpness of the picture.

NOISE Noise level of the picture.

CONTRAST Contrast of the picture.

MENU Brightness of the menu buttons.

SHOW MENU Show or hide the top menu.

MODE Image enhancement mode - WDR or OBJECT.

## BALLISTIC CALCULATOR

BC. DIST. Saved setting profiles for the calculator.

**BALLISTIC** Adjustment of ballistic calculator settings.

**ZEROING** Settings for zeroing the scope.

**RETICLE** Adjustment of the scope reticle.

WLAN+FILE Wireless connection and saved files.

Makes monocular position visible!!!

HOTSPOT ON/OFF wireless connection. **O SETTINGS** General settings of monocular.

**PIP** ON/OFF picture in picture function.

BLINDPIXEL Fixes damaged pixels on the thermal imaging matrix.

DISPLAY Brightness, color, PIP (picture-in-picture).

ZOOM Smooth & rapid zoom.

**TRACKING** Turns the hottest areas on/off.

RANGEFINDER Al set - set. Al distance, LRF and Al - on/off

FOTO Saved photos.

VIDEO Saved videos.

OBJECTIVE Saved coordinates.

**RAV** Saved videos of a shot

## **SENSORS** Monocular sensor settings.

GPS ON/OFF GPS and separately height above sea level.

**TEMPERAT.** Set the operating mode of the temperature sensor.

GYROSCOPE On/Off. Gyroscope.

ORIENTATION Compass and azimuth mode.

LRF Changes mode of the Range-finder (AI or MIL).

JOYSTICK Setting up the joystick operation and its sensitivity. **SYSTEM** Basic settings and system lock.

**UPDATE** Update software.

RESTART Restart monocular.

DATE/TIME Set the time and date.

LANGUAGE Set the language.

**BATTERY INDICATION** Setting the battery indicator.

**BLOCK** Set the password to start the scope.

## APPLICATION

Use application that you can find in the AppStore or PlayMarket.

#### FUNCTIONALITY

The application allows you to control the device in real time, view photos and video recordings and share them.

Fix target coordinates and share them (if the device supports this function or manual).

You can also find other NVECTECH products in the application.

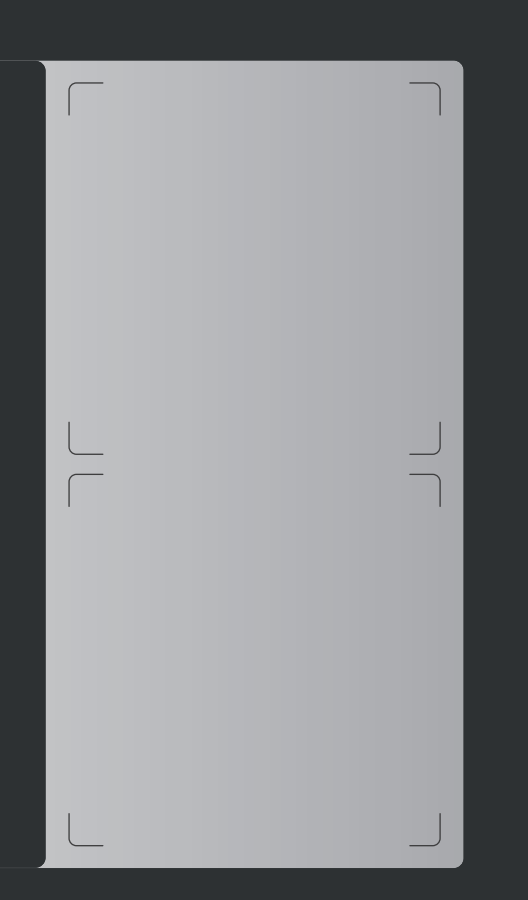

## **Ocular Defender**

#### DESCRIPTION

NVECTECH Defender Ocular - an additional attachment for the Defender thermal scope.

Additional lens for the Defender thermal scope projects the image from the scope via a cable, allowing firing from behind cover.

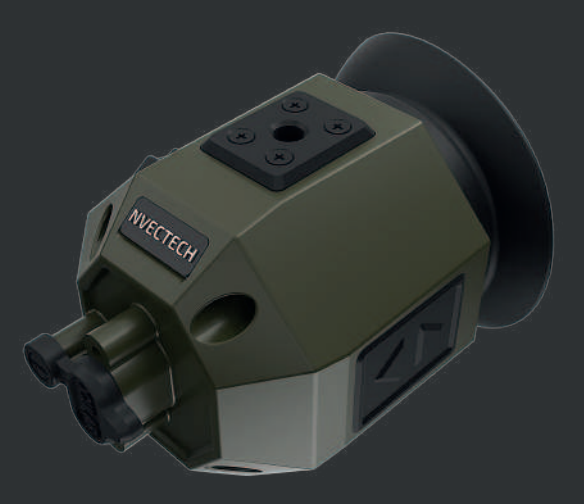

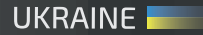

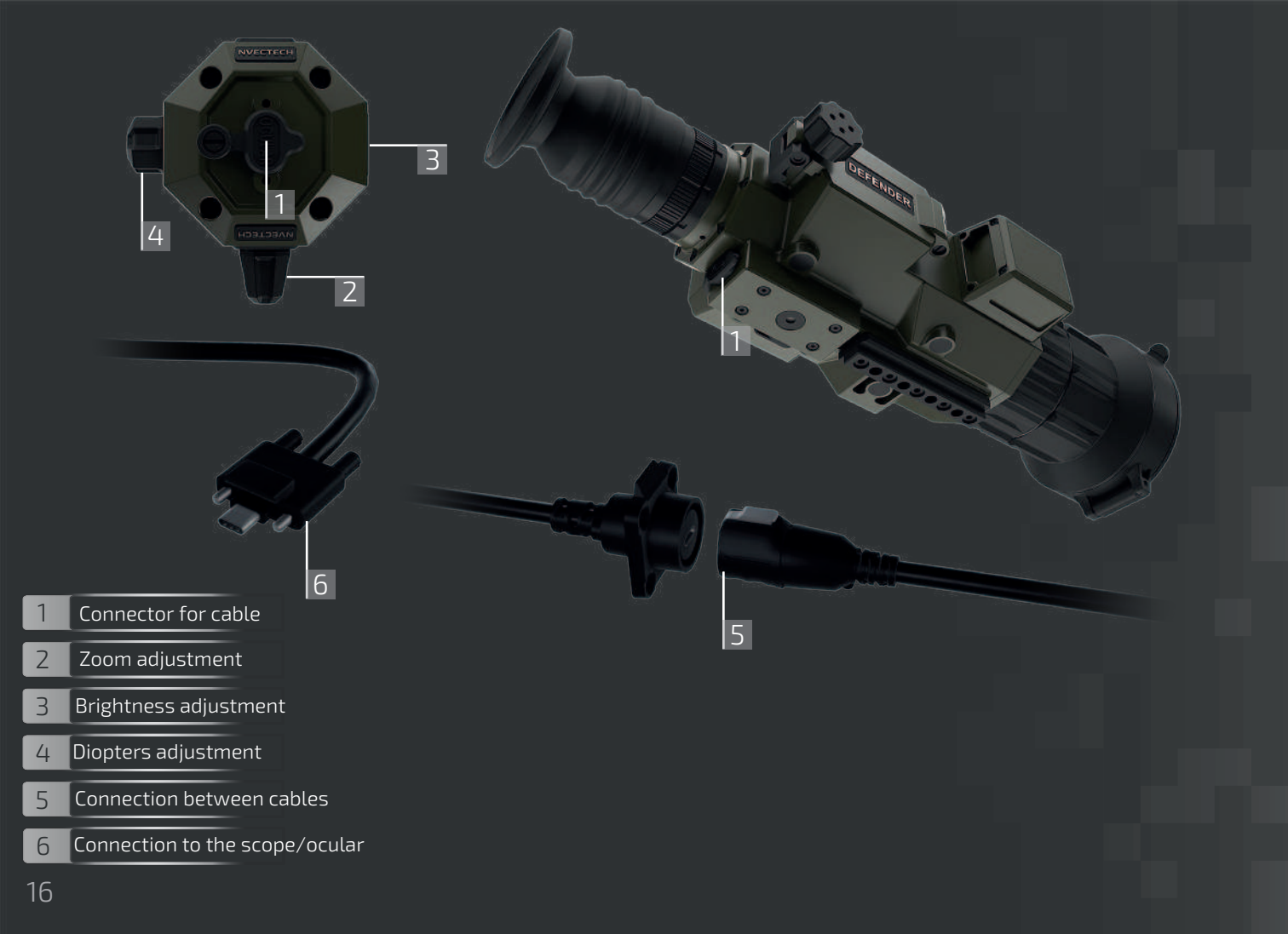

## **SPECIFICATION**

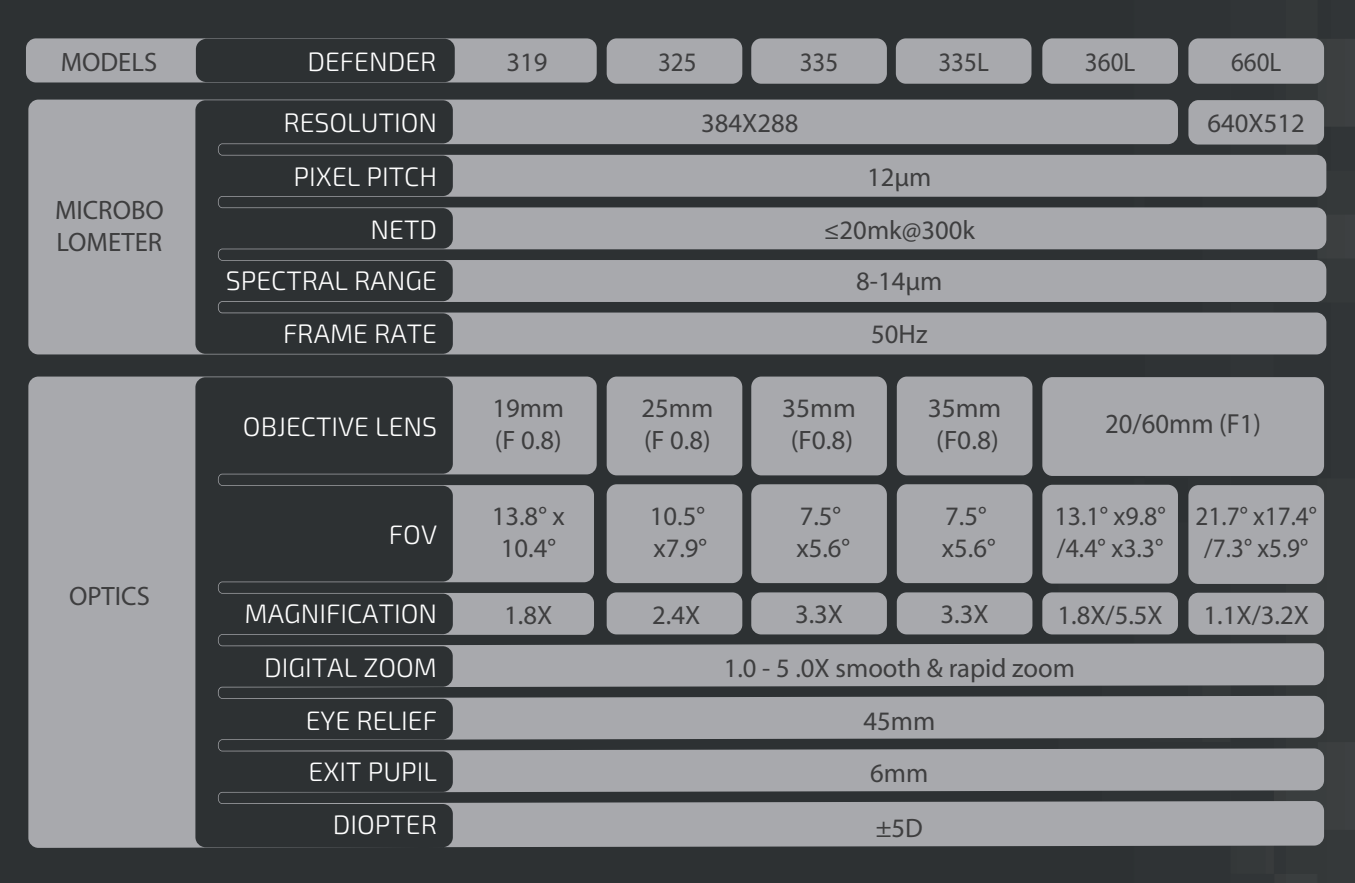

| MODELS           | DEFENDER      | 319                                                                       | 325 | 335 | 335L | 360L | 660L   |  |
|------------------|---------------|---------------------------------------------------------------------------|-----|-----|------|------|--------|--|
| DISPLAY          | ТҮРЕ          | AMOLED                                                                    |     |     |      |      |        |  |
|                  |               | 6                                                                         |     |     |      |      |        |  |
|                  | DISPLAY SIZE  | 0.39inch                                                                  |     |     |      |      |        |  |
|                  | COLOR PALETTE | 6                                                                         |     |     |      |      |        |  |
|                  | IMAGE MODE    | «WDR» (Wide Dynamic Range) mode and «OBJECT»                              |     |     |      |      |        |  |
| BATTERY          | BATTERY TYPE  | REPLACEABLE high capacity lithium ion battery (18650 x 2)                 |     |     |      |      |        |  |
|                  | BATTERY LIFE  | Continuous working time ≥18h ≥16h                                         |     |     |      |      |        |  |
|                  | TYPE-C        | Supports battery charging, data transfer, UVC video output                |     |     |      |      |        |  |
| INTERFACE        | WIRELESS      | Hotspot connection, App remote control                                    |     |     |      |      |        |  |
|                  | WORK TEMPER.  | -25°C — +50°C                                                             |     |     |      |      |        |  |
| ENVIRON-<br>MENT | IP RATING     | IP67                                                                      |     |     |      |      |        |  |
|                  | SIZE          | 379x75x110 379x100                                                        |     |     |      |      | 00x110 |  |
| ACCESSORY        | ACCESSORIES   | Video cable, USB data cable, charger, Protective bag, User manual, napkin |     |     |      |      |        |  |

| MODELS             | DEFENDER           | 319       | 325 | 335 | 335L | 360L | 660L |  |
|--------------------|--------------------|-----------|-----|-----|------|------|------|--|
|                    | PHOTO/VIDEO PLAY   | YES       |     |     |      |      |      |  |
|                    | AI DIST. MEASURE.  | YES       |     |     |      |      |      |  |
|                    | MIL DIST. MEASURE. | YES       |     |     |      |      |      |  |
|                    | RETICLE            | YES       |     |     |      |      |      |  |
|                    | IN-BUILT MEMORY    | 64GB      |     |     |      |      |      |  |
| FUNCTION           | PIP                | YES       |     |     |      |      |      |  |
|                    | HEAT TRACK         | YES       |     |     |      |      |      |  |
|                    | GPS                | YES       |     |     |      |      |      |  |
|                    | TERMOMETER         | YES       |     |     |      |      |      |  |
|                    | GYROSCOPE          | YES       |     |     |      |      |      |  |
| REAL TIME REC. YES |                    |           |     |     |      |      |      |  |
|                    | OSD RECORDING      | RECORDING |     |     |      |      |      |  |
|                    | AZIMUT             | YES       |     |     |      |      |      |  |
|                    | COMPASS            | YES       |     |     |      |      |      |  |
|                    | HEIGHT SENSOR      | YES       |     |     |      |      |      |  |

## NVECTECH

Model:

Serial number:

Date of sale:

Seal and signature of the seller:

Kosmichna st. 49-g, Dnipro, Ukraine

site: www.nvectech.com www.nvectech.ua e-mail: info@nvectech.com Manufacturer: NVECTECH LLC

+38 093 698 11 67 +38 098 758 75 85 +38 063 785 78 55 +38 095 761 13 92

## Warranty 2 years!

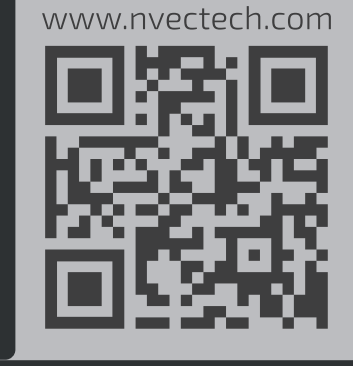

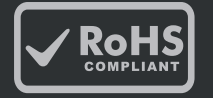

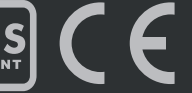

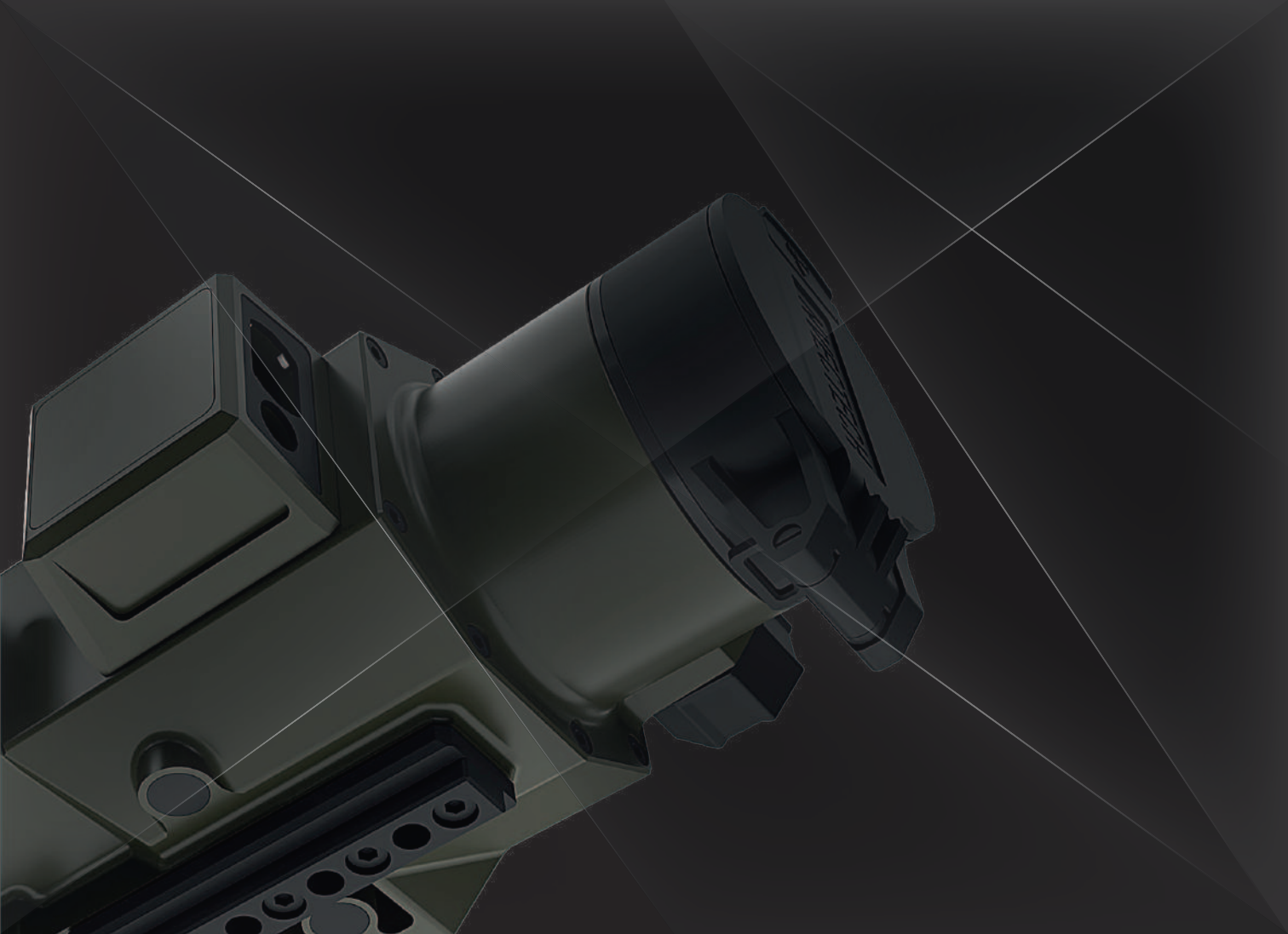

## **Ocular Defender**

#### DESCRIPTION

NVECTECH Defender Ocular - an additional attachment for the Defender thermal scope.

Additional lens for the Defender thermal scope projects the image from the scope via a cable, allowing firing from behind cover.

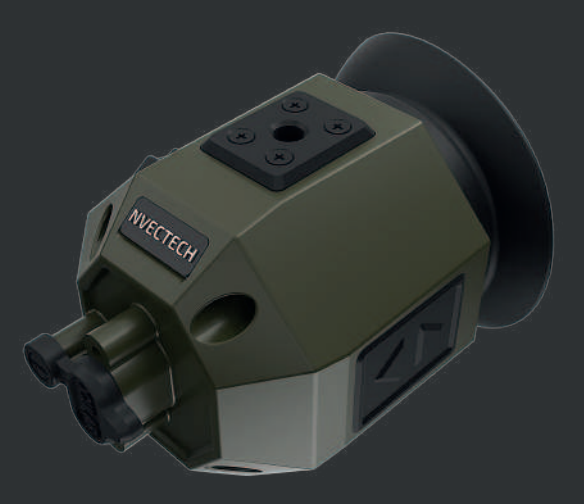

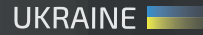